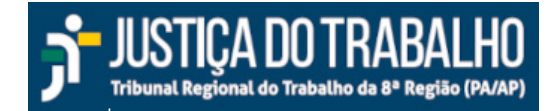

## PROAD Roteiro de Configuração de Assinatura Eletrônica

## Histórico de Alterações

| Data       | Versão | Descrição                                                                                    | Responsável      |
|------------|--------|----------------------------------------------------------------------------------------------|------------------|
| 26/09/2016 | 00.01  | Criação do Documento                                                                         | Rogério Sirayama |
| 03/10/2016 | 00.02  | Revisão do Documento Mônica Guimarães                                                        | Mônica Guimarães |
| 02/10/2019 | 00.03  | Nova versão do PROAD corrigiu o erro na<br>tela de configuração da assinatura<br>eletrônica. | Rogério Sirayama |
| 28/06/2023 | 00.04  | Novo layout PROAD 4.0                                                                        | Rogério Sirayama |

## 1. Assinatura eletrônica

O PROAD requer que todos os documentos eletrônicos e procedimentos de manipulação do processo administrativo sejam assinados eletronicamente. A assinatura eletrônica é uma senha pessoal configurável interna ao sistema e utilizada única e exclusivamente para este fim.

Ressalta-se que a assinatura eletrônica não é utilizada para logar no sistema PROAD e sim para assinar documentos eletrônicos.

## 2. Configuração da Assinatura Eletrônica

Para configurar a sua assinatura eletrônica no Sistema PROAD, siga os seguintes passos:

PASSO 1 - Digite no navegador Mozilla Firefox a seguinte url: proad.trt8.jus.br

**PASSO 2** - Logue no Sistema PROAD, com seu CPF e senha de acesso à rede do Tribunal.

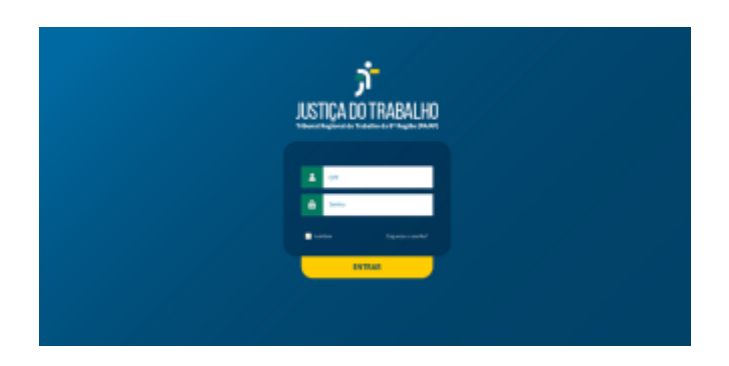

**PASSO 3** - No menu superior, à direita, procure o ícone de usuário com seu nome. Clique nele e depois em "Assinatura eletrônica".

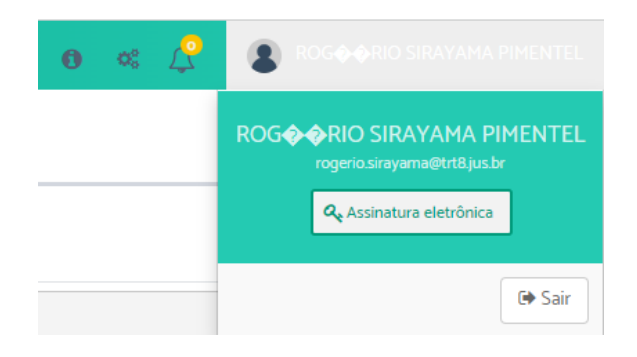

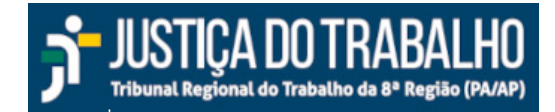

**PASSO 4** - Você será redirecionado para uma nova página de login, do módulo Participante, onde fará a criação/troca da senha de assinatura eletrônica do PROAD. Logue novamente com seu cpf e senha de rede.

| Portal TRTS                                                                                                    | Autenticação<br>Produção                    |  |
|----------------------------------------------------------------------------------------------------|---------------------------------------------|--|
| Para logar no sistema utilize seu CPF e a SENHA de<br>login na rede.                                             | CPF: 37443305249<br>Senha:<br>ENTRAR LIMPAR |  |
| Tv. D. Pedro I, 746 - Umarizal - Belém-PA - CEP 66650-100 - Fone: +55 (91) 4008-7000<br>CNPU: 01.547.343/0001-33 |                                             |  |

**PASSO 5 -** Será exibida uma tela com o formulário para criação ou alteração de assinatura eletrônica.

| Participante      | ROGÉRIO SIRAYAMA PIMENTEL |                     |  |
|-------------------|---------------------------|---------------------|--|
| Senha Antiga      | •••••                     | Esqueci Minha Senha |  |
| Senha             |                           |                     |  |
| Confirme a Senha: |                           |                     |  |
|                   | Confirmar                 |                     |  |

**Primeiro acesso -** Caso este seja o seu primeiro acesso, **não é necessário preencher o campo "Senha antiga", deixe em branco**. Preencha os campos "Senha" e "Confirme a Senha" com a senha que deseja utilizar.

Alteração de Senha - Caso deseje alterar sua senha, coloque a senha atual no campo "senha antiga" e preencha os campos "Senha" e "Confirme a Senha" com a senha que deseja utilizar.

Caso o sistema acuse "Senha Antiga é inválida" clique no link "Esqueci a minha senha". Um email será enviado para sua conta de email institucional com uma senha provisória que deve ser usada para preencher o campo "Senha antiga". Depois é só preencher os campos "Senha" e "Confirme a Senha" com a senha que deseja utilizar.

| <ul> <li>Senha Antiga é inválida.</li> </ul> |                                       |                     |  |  |  |  |
|----------------------------------------------|---------------------------------------|---------------------|--|--|--|--|
| Participante                                 | articipante ROGÉRIO SIRAYAMA PIMENTEL |                     |  |  |  |  |
| Senha Antiga                                 | •••••                                 | Esqueci Minha Senha |  |  |  |  |
| Senha                                        |                                       |                     |  |  |  |  |
| Confirme a Senha:                            |                                       |                     |  |  |  |  |
|                                              | Confirmar                             |                     |  |  |  |  |

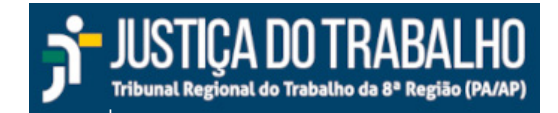

Se tudo der certo, a seguinte mensagem será exibida:

| (a) Registro gravado com sucesso |                                     |                     |  |  |  |
|----------------------------------|-------------------------------------|---------------------|--|--|--|
| Participante                     | ticipante ROGÉRIO SIRAYAMA PIMENTEL |                     |  |  |  |
| Senha Antiga                     | •••••                               | Esqueci Minha Senha |  |  |  |
| Senha                            |                                     |                     |  |  |  |
| Confirme a Senha:                |                                     |                     |  |  |  |
|                                  | Confirmar                           |                     |  |  |  |

Clique no botão voltar do navegador até voltar para a página do PROAD e volte a usar o sistema normalmente.